## • To Register for New Press Pass:

1. Go to <u>http://202.45.146.61/pressinfo/publicview</u> or Find the link from <u>http://doinepal.gov.np/</u>

## Following Window will be displayed

|                       | भेतत काका<br>मेतत काका<br>महार तथ सुबद अधि मनलवा<br>सुचना तथा प्रसारण विभाग<br>सूचना वया प्रसारण विभाग<br>सूचना व्यवस्थापन प्रणाली<br>Information Management System) |               |
|-----------------------|----------------------------------------------------------------------------------------------------|---------------|
| Register Online Media | Register For Press Pass(Journalist)                                                                                                    | Online Portal |
| Renew Online Media    | Renew For Press Pass(Journalist)                                                                                                    |               |
|                       |                                                                                                    |               |
|                       |                                                                                                    |               |
|                       |                                                                                                    |               |
|                       |                                                                                                    |               |
|                       |                                                                                                    |               |
|                       |                                                                                                    |               |

2. Click on Register for Press Pass(Journalist) menu from the above window. Following screen will be displayed:

| सूचना व्यवस्थापन 🛛 🔳                                                                                                    | 3                                                                                                    |                                      |                       |                             | Language 👻 |
|----------------------------------------------------------------------------------------------------|----------------------------------------------------------------------------------------------------|--------------------------------------|-----------------------|-----------------------------|------------|
| संलग्न गर्नुपर्ने कागजातहरु                                                                                                    |                                                                                                    |                                      |                       |                             |            |
| रितपुर्वक भरिएको अनुसूची फारम<br>ने पाली नागरिकताको प्रमाणरका होति<br>नियुत्ती पत्र (अवसी तोकिरको का स्पायी<br>सामनित तंस्पकी सिफारेस पत्र<br>ए सरस्तवी उत्तीर्ण गरेको तस्प्राह्न पत्र र<br>ए सरस्तवीदीखे सात्रकत्हममाको तस्प्रा<br>• सत्तवाले प्रकारित पत्रिक १ प्रति<br>• आफू कार्यरत संघार गृहले प्रताए | लिपि<br>को प्रतिलिपि<br>श्वारित्रिक प्रमाणपत्रको प्रतिलिपि<br>ड्र पत्र र चारित्रिक प्रमाणपत्रको प्र<br>साथै संलग्न छ ।<br>को विवरणमा नाम उल्लेख छ । | तितिपि (सम्पादकका तागि )             |                       |                             |            |
| Personal Details                                                                                                    |                                                                                                    |                                      |                       |                             |            |
| Photo                                                                                                    | Browse) No file select                                                                                                    | ted.<br>e less than 20048. **        |                       | No<br>Photo<br>Uploaded     |            |
| Signature                                                                                                    | Browse No file select                                                                                                    | ted.<br>volid be less than 200KB. ** |                       | No<br>Signature<br>Uploaded |            |
| First Name [English] *                                                                                                    |                                                                                                    |                                      | Last Name [English] * |                             |            |
| First Name [Nepali] *                                                                                                    |                                                                                                    |                                      | Last Name [Nepali] *  |                             |            |
| Gender *                                                                                                    |                                                                                                    | Select One v                         | DOB *                 |                             |            |
| Country *                                                                                                    |                                                                                                    | NEPAL                                | Citizenship No. *     |                             |            |
| Issue District *                                                                                                    |                                                                                                    | Select One v                         | Religion *            | Select One                  | ~          |
| Caste *                                                                                                    |                                                                                                    | Select One                           | Blood Group           | Select One                  | ~          |

| सूचना व्यवस्थापन = 🚱                                        |                                                        |                                                 | Language 👻                  |
|-------------------------------------------------------------|--------------------------------------------------------|-------------------------------------------------|-----------------------------|
| Phone                                                       |                                                        | Mobile *                                        |                             |
| Email *                                                     |                                                        | Website                                         |                             |
|                                                             |                                                        |                                                 |                             |
| Press Information                                           |                                                        |                                                 |                             |
| Media Name [English] *                                      | Select One *                                           | Media Name [Nepali] *                           |                             |
| Press Pass Type *                                           | Permanent ~                                            | হৃত্যুক তিল্লো (কাৰ্য क্षेत्र ) *               | All in Nepal                |
| Date From *                                                 |                                                        | Date To *                                       |                             |
| Pass Title *                                                | Select One ~                                           | Working Area *                                  | Select One v                |
|                                                             |                                                        |                                                 |                             |
| आवश्यक कागजातहरु ( Please upload file in pdf format)        |                                                        |                                                 |                             |
| नेपाली नागरिकताको प्रमाणपत्रको प्रतिलिपि 👱                  | नियुत्ति पत्र (अबधि तोकिएको वा स्थायी) को<br>प्रतिसिपि | ᆂ सम्बन्धित संस्थाको सिप                        | गरिस पत्र 🛓                 |
|                                                             |                                                        | एसएवसी उत्तीर्ण गरेको<br>प्रमाणपत्रको प्रतिसिभि | लब्धाङ्क पत्र र चारित्रिक 👱 |
|                                                             |                                                        |                                                 |                             |
| Card Collection Place *                                     | सुचना तथा प्रसारण बिभाग 🗸 🗸                            |                                                 |                             |
| Submit                                                      |                                                        |                                                 | Reset                       |
|                                                             |                                                        |                                                 |                             |
| वेवरण भरिसकेको भए यहाँ बाट आफ्नो विवरण हेर्न / प्रिन्ट गर्न | ं सकिनेछ ।                                             |                                                 |                             |
| Confirmation Number: Confirmation number                    | View                                                   |                                                 |                             |
|                                                             |                                                        |                                                 |                             |

Please fill-up the form with all required fields. Fields with \* are required.

You have to upload all necessary file mentioned in the above form(in PDF format upto 2 MB).

Please check all the information you entered and click on submit.

3. After successful submission you will get confirmation number.

| Submit                                                       |                                                        |      |
|--------------------------------------------------------------|--------------------------------------------------------|------|
| धन्यवाद ।<br>आफ्नो Confirmation Co<br>तपाईंको Confirmation C | de अनिबार्य रुपमा सुरक्षित राखनूहोला ।<br>ode : 242176 |      |
| विवरण भरिसकेको भए                                            | यहाँ बाट आफ्नो विवरण हेर्न / प्रिन्ट गर्न सकिनेछ       |      |
| Confirmation Number:                                         | Confirmation number                                    | View |

Please note/save the confirmation number securely for future use. With the help of confirmation number you can

print anusuchi, proceed for payment process and view the status of your application.

4. Enter the confirmation number in above window and click view, you will be redirect to following page: If DOI personnel verify your documents you will see procced for payment option and you can make payment through online payment. Otherwise you have to wait for approval of your documents form DOI Nepal.

| सूचना व्यवस्थापन ≡                                           | 8                       |                       |  |
|--------------------------------------------------------------|-------------------------|-----------------------|--|
| Dashboard                                                    |                         |                       |  |
| Journalist Name: Bir Bikram<br>Confirmation Number: 93372294 | 9                       |                       |  |
| Application Status: Application is                           | in Pending For Approval |                       |  |
| 🖨 View/Print Form                                            | Proceed For Payment     | Upload Manual Voucher |  |
| Messages                                                     |                         |                       |  |
|                                                              |                         |                       |  |

5. After verification of your document you can go for the payment. Click on Proceed for Payment and following screen will appeared:

| MIS Payment<br>रसिद विवरणहरु<br>आर्थक वर्ष 2078/79<br>कार्यवय सुबन तथा प्रसारण विभ्वम (350022<br>मेखी 2021-07-19<br>राजस्य बुद्धाउने बेंक (11009)<br>राजस्य किराण | भुक्तानी विवरणहर<br>नाम<br>३९०१) हेगाना<br>पान न.<br>फोन न. | रु<br>Biswo Raj<br>हिराहा       |   |  |
|----------------------------------------------------------------------------------------------------|-------------------------------------------------------------|---------------------------------|---|--|
| रसिद विवरणहरु<br>आगेंक वर्ष 2078/79<br>कार्तवप सुजन्म सारल बिभाग (35602)<br>केवी 2021-07-19<br>राजस्य बुखाउने बेंक राष्ट्रिय वाणिज्य बेंक (11009)                 | भुक्तानी विवरणहः<br>नाम<br>३९०१) ठेगाना<br>पान न.<br>फोन न. | <b>छ</b><br>Biswo Raj<br>रिराहा |   |  |
| आर्थिक वर्ष 2078/79<br>कार्यवय<br>सेन्द्री 2021-07-19<br>राजस्य ब्रेड्राउने बेंक (11009)<br>राजस्य जिन्द्राण                                                      | नाम<br>3501] ठेगाना<br>पान न.<br>फोन न.                     | Biswo Raj<br>विराहा             |   |  |
| कार्यवय सुवना तथा प्रसारव विभाग (35802.<br>विश्वी 2021-07-19<br>राजस्य बुझाउने बैंक राष्ट्रिय वाणिज्य बैंक (11009)                                                | 3501] ठेगाना<br>पान न.<br>फोन न.                            | सिराहा                          |   |  |
| ital 2021-07-19<br>राजस्य बुद्धाउने बेंक राष्ट्रिय वाणिज्य बेंक (11009)                                                                                           | पान न.<br>फोन न.                                            |                                 |   |  |
| राजस्य बुझाउने बेंक<br>राष्ट्रिय बाणिज्य बेंक (11009)                                                                                                    | फोन न.                                                      |                                 |   |  |
| राज्यत्र विवरण                                                                                                    | v                                                           |                                 |   |  |
| 114124 144241                                                                                                    |                                                             |                                 |   |  |
| राजस्व विवरण अन्य                                                                                                    | ्र राजस्य शिर्षक                                            | सेवा मुल्क [14229]              | ~ |  |
| जम्मा रकम 300                                                                                                    |                                                             |                                 |   |  |
|                                                                                                    |                                                             |                                 |   |  |
| Create Voucher                                                                                                    |                                                             |                                 |   |  |
|                                                                                                    |                                                             |                                 |   |  |
|                                                                                                    |                                                             |                                 |   |  |
|                                                                                                    |                                                             |                                 |   |  |
|                                                                                                    |                                                             |                                 |   |  |
|                                                                                                    |                                                             |                                 |   |  |

6. Click on create voucher and your voucher number will be generated.

| सूचना व्यवस्थापन 🛛 = 🥵             | <u>)</u>                            |                   |                      |  |
|------------------------------------|-------------------------------------|-------------------|----------------------|--|
| Payment                            |                                     |                   |                      |  |
| सेद विवरणहरु                       |                                     | भुक्तानी विवरणहरु |                      |  |
| चिंक बर्ष                          | 2078/79                             | नाम               | Biswo Raj            |  |
| र्यलय                              | सुचना तथा प्रसारण बिभाग [358023501] | ठेगाना            | सिराहा               |  |
| àì                                 | 2021-07-19                          | पान न.            |                      |  |
| त्स्व बुझाउने बेंक                 | राष्ट्रिय बाणिज्य बैंक [11009]      | ू<br>v            |                      |  |
| जस्व विवरण                         |                                     |                   |                      |  |
| राजस्य विवरण                       | अन्य                                | ्र राजस्य शिर्षक  | सेवा मुल्क [14229] 🗸 |  |
| जम्मा रकम                          | 300                                 |                   |                      |  |
|                                    |                                     |                   |                      |  |
|                                    |                                     |                   |                      |  |
| cher created with code: 2078-62664 |                                     |                   |                      |  |
|                                    |                                     |                   |                      |  |
| Voucher code: 2078-62664           |                                     |                   |                      |  |
|                                    |                                     |                   |                      |  |
| red Payment                        |                                     |                   |                      |  |

After generation of voucher code click on proceed payment to make payment against on those voucher number. you will get following payment option :

|                                                                       |                             | सुचना तथा<br>अ                                                             | प्रशारण                                                 | া ৰিগ                   | नाग                                 |                 |                                                       |
|-----------------------------------------------------------------------|-----------------------------|----------------------------------------------------------------------------|---------------------------------------------------------|-------------------------|-------------------------------------|-----------------|-------------------------------------------------------|
| भौचर वि<br>भौचर वि<br>आर्थिक वर्ष<br>कारोबार स्<br>मिति:<br>कार्यालय: | वेवरण<br>वरण<br>ह:<br>हहेतः | ২০৬८/৬৭<br>২০৬८-६२६६४<br>২০৬८/০४/০४<br>सुचना तथा प्रशारण विभाग (३५८०२३५०१) | भुक्तानी कर<br>पान ने:<br>नाम:<br>ठेगाना:<br>फोन नम्बर: | र्ग्तको विव<br>छ।<br>रि | रण<br>swo Raj<br>राहा<br>दद्दद्द्द् |                 | रकम भुक्तानी गर्ने<br>विकल्पहरु<br><i>connect</i> IPS |
| सि.नं.                                                                | भौचर नं                     | शिर्षक विवरण                                                               | वापत                                                    | रकम                     | आय वर्ष                             | श्रोतमा करकट्टी | रकम भुक्तानी गर्नुहोस क्यान्सल गर्नुह                 |
| ٢                                                                     | २२८५९१०१                    | अन्यप्रशासनिक सेवा शुल्क (१४२२९)                                           | N/A                                                     | 300                     | 201005                              | होइन            |                                                       |
|                                                                       |                             |                                                                            | 9441                                                    | 200                     |                                     |                 |                                                       |

Developed By:SimplySoft

| 7. After successful payment, DOI personnel Approves your |
|----------------------------------------------------------|
| application and your press card will be ready for print. |

RevenuePay © FCGO 2018 सम्पर्क: महालेखा नियन्तक कार्यालय, जनामनगर, काठमाठौँ, नेपाल, फोन : (१७७-१-४७७१२९०), इमेल : mila.support@fogo.gov.np